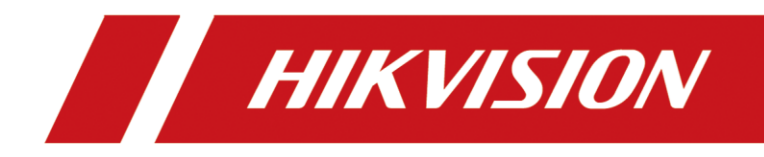

# Comment ajouter une portier extension à la station de porte principale

(Par l'interface de la station de porte)

| Titre:   | Comment ajouter une portier extension à la station de porte principale | Version: | v1.0 | Date: | 2020/11/24 |
|----------|------------------------------------------------------------------------|----------|------|-------|------------|
| Produit: | Interphone vidéo                                                       |          |      | Page: | 1 of 3     |

## Préparation

| 1. Ce guide prend  |                   |               |  |  |  |  |  |  |  |
|--------------------|-------------------|---------------|--|--|--|--|--|--|--|
| Туре               | Modèle            | Version       |  |  |  |  |  |  |  |
| Station de porte*2 | DS-KV8413-WME1(B) | V2.2.3_200805 |  |  |  |  |  |  |  |

A titre d'exemple, pour introduire la portier extension de registre dans la station de porte principale.

2. Logiciel : iVMS-4200 Version 3.4.0.9

#### Comment ajouter une portier extension à la station de porte principale

(Par l'interface de la station de porte)

### 1) Ajouter des appareils sur iVMS-4200

 Recherchez les appareils en ligne et ajoutez la station de porte sur iVMS-4200, entrez le nom d'utilisateur et le mot de passe, puis confirmez que l'appareil est en ligne.

|    | VMS-4200        |          |                   |                |                          |                                                                                              |      |                |                            |            |          |       |          |         |         | $-$ si $\times$ |  |
|----|-----------------|----------|-------------------|----------------|--------------------------|----------------------------------------------------------------------------------------------|------|----------------|----------------------------|------------|----------|-------|----------|---------|---------|-----------------|--|
| 88 | Maintenance and | Managerr | sent O            |                |                          |                                                                                              |      |                |                            |            |          |       |          |         |         |                 |  |
|    |                 | Device   |                   |                |                          |                                                                                              |      |                |                            |            |          |       |          |         |         |                 |  |
|    |                 |          |                   |                |                          |                                                                                              |      |                |                            |            |          |       |          |         |         |                 |  |
|    |                 |          | Name 1 Consection | Network Para   | Device Type   Serial No. | Security Le                                                                                  | a e  | esource U Firm | ware Upgrade O             | peration   |          |       |          |         |         |                 |  |
|    | Device          |          |                   |                |                          |                                                                                              |      |                |                            |            |          |       |          |         |         |                 |  |
|    |                 |          |                   |                |                          |                                                                                              |      |                |                            |            |          |       |          |         |         |                 |  |
|    |                 |          |                   |                |                          | A00                                                                                          |      |                |                            |            |          |       |          |         |         |                 |  |
| -  |                 |          |                   |                |                          |                                                                                              | ano. |                |                            |            |          |       |          |         |         |                 |  |
|    |                 |          |                   |                |                          |                                                                                              |      |                |                            |            |          |       |          |         |         |                 |  |
|    |                 |          |                   |                |                          |                                                                                              |      |                |                            |            |          |       |          |         |         |                 |  |
| \$ |                 |          |                   |                |                          |                                                                                              |      |                |                            |            |          |       |          |         |         |                 |  |
|    |                 |          |                   |                |                          |                                                                                              |      |                |                            |            |          |       |          |         |         |                 |  |
|    |                 |          |                   |                |                          |                                                                                              |      |                |                            |            |          |       |          |         |         |                 |  |
|    |                 |          |                   |                |                          |                                                                                              |      |                |                            |            |          |       |          |         |         |                 |  |
|    |                 |          |                   |                |                          |                                                                                              |      |                |                            |            |          |       |          |         |         |                 |  |
|    |                 |          |                   |                |                          | Set the desire name as the group name and<br>() add all the channels connected to the device |      |                |                            |            |          |       |          |         |         |                 |  |
|    |                 |          |                   |                |                          |                                                                                              |      | to the group.  |                            |            |          |       |          |         |         |                 |  |
|    |                 |          |                   |                |                          |                                                                                              |      | A              | 64 Cancel                  |            |          |       |          |         |         |                 |  |
|    |                 |          |                   |                |                          |                                                                                              |      |                |                            |            |          |       |          |         |         | 0               |  |
|    |                 |          | 1Pv4 01 1Pv6      | Device Model   | Finnware Ve              | rston   Security                                                                             | Port | Enhance]       | Serial No.                 |            | BootTime | Added | Support_ | Hik Con | Operati | on .            |  |
|    |                 |          |                   |                |                          |                                                                                              |      |                |                            |            |          |       |          |         |         |                 |  |
|    |                 |          |                   |                |                          |                                                                                              |      |                |                            |            |          |       |          |         |         |                 |  |
|    |                 |          |                   | DS-ID4520 WTEI |                          | 200712 ()444646                                                                              |      |                | DS-1048520 /W7810120181203 | WR22671275 |          |       |          |         |         |                 |  |
|    |                 |          |                   |                |                          |                                                                                              |      |                |                            |            |          |       | Achiete  |         |         | Close           |  |
| 0  | ¢ is ⇔          |          |                   |                |                          |                                                                                              |      |                |                            |            |          |       | · ·      |         |         | 203             |  |

| Titre:   | Comment ajouter une portier extension à la station de porte principale | Version: | v1.0   | Date: | 2020/11/24 |
|----------|------------------------------------------------------------------------|----------|--------|-------|------------|
| Produit: | Interphone vidéo                                                       | Page:    | 2 of 3 |       |            |

| O IVMS-4200     |         |        |            |                  |              |                      |             |             |                  |           |           | 6     | iot Leg 5 | 🔄 admin  | • I 🖂 – DI |
|-----------------|---------|--------|------------|------------------|--------------|----------------------|-------------|-------------|------------------|-----------|-----------|-------|-----------|----------|------------|
| Maintenance and | Managem | ent    |            |                  |              |                      |             |             |                  |           |           |       |           |          |            |
|                 | Device  |        |            |                  |              |                      |             |             |                  |           |           |       |           |          |            |
|                 |         |        |            |                  |              |                      |             |             |                  |           |           |       |           |          |            |
| Device          |         | Name 🗍 | Connection | Network Para     | Device Type  | Serial No.           | Security Le | Resource U  | Firmware Upgrade | Operation |           |       |           |          |            |
|                 |         |        | 17/Domain  | 10.9.95.202.6000 | Door Station | DS-KVB413 WME1012019 | Week        | 🕑 Calac     |                  |           |           |       |           |          |            |
|                 |         |        |            |                  |              |                      |             |             |                  |           |           |       |           |          |            |
|                 |         |        |            |                  |              |                      |             |             |                  |           |           |       |           |          |            |
|                 |         |        |            |                  |              |                      |             |             |                  |           |           |       |           |          |            |
|                 |         |        |            |                  |              |                      |             |             |                  |           |           |       |           |          |            |
|                 |         |        |            |                  |              |                      |             |             |                  |           |           |       |           |          |            |
| System Log      |         |        |            |                  |              |                      |             |             |                  |           |           |       |           |          |            |
|                 |         |        |            |                  |              |                      |             |             |                  |           |           |       |           |          |            |
|                 |         |        |            |                  |              |                      |             |             |                  |           |           |       |           |          |            |
|                 |         |        |            |                  |              |                      |             |             |                  |           |           |       |           |          |            |
|                 |         |        |            |                  |              |                      |             |             |                  |           |           |       |           |          |            |
|                 |         |        |            |                  |              |                      |             |             |                  |           |           |       |           |          |            |
|                 |         |        |            |                  |              |                      |             |             |                  |           |           |       |           |          |            |
|                 |         |        |            |                  |              |                      |             |             |                  |           |           |       |           |          | 0          |
|                 |         | вы 0   | iPvi i     | Device Model     |              | Firmware Version     | Security    | Port   Enha | nce  Serial No.  |           | Boot Time | Added | Support   | Hik-Con) | Operation  |
|                 |         |        |            |                  |              |                      |             |             |                  |           |           |       |           |          |            |
|                 |         |        |            |                  |              |                      |             |             |                  |           |           |       |           |          |            |
|                 |         |        |            |                  |              |                      |             |             |                  |           |           |       |           |          |            |
|                 |         |        |            |                  |              |                      |             |             |                  |           |           |       | Acthole   | Add      | Close      |
| <b>A A B A</b>  |         |        |            |                  |              |                      |             |             |                  |           |           |       | _         |          | Ø 7        |

2) Enregistrez la portier extension à la station de porte sur l'interface de

#### configuration à distance de la station de porte principale

 Allez dans Gestion des appareils - Ajouter, définissez le Type d'appareil comme Portier Extension, remplissez les informations nécessaires du dispositif, Le mot de passe d'enregistrement est le mot de passe qui doit être configuré pour l'appareil activé. Lorsque la station de porte ajoute une portier extension activée, le mot de passe d'enregistrement de la portier extension doit être connu. La portier extension inactive peut être attribuée directement par la station de porte. Le port est 8000.

| *******     | 10/1                   | Live view Osei        | realition seconds Deal | e management Coningui                                                                                          | auon                                  |                      |            |                        | Contract Contractor | Progost    |
|-------------|------------------------|-----------------------|------------------------|----------------------------------------------------------------------------------------------------|---------------------------------------|----------------------|------------|------------------------|---------------------|------------|
| De          | vice List              |                       |                        |                                                                                                    |                                       |                      |            |                        |                     |            |
| + Add       | D- Import D Export     | 📋 Delete 🛛 Synchroniz |                        |                                                                                                    |                                       |                      | Status All | Device Type            | loor Station        | Y          |
|             | No.                    | IP Address            | Serial No.             | Madda and Annual Annual Annual Annual Annual Annual Annual Annual Annual Annual Annual Annual Annual Annual An | Current Mercles Class                 | No. Boom No.         | User Name  | Network Status         | Operation           |            |
|             | 1                      | 10.9.96.150           | 226732706              | Add Device                                                                                                    |                                       | ×                    | admin      | <mark>▲</mark> Offline | 2 1                 |            |
|             |                        |                       |                        |                                                                                                    |                                       | _                    |            |                        |                     |            |
|             |                        |                       |                        | Device Type                                                                                                    | Sub Door Station                      | <b>∽</b>             |            |                        |                     |            |
|             |                        |                       |                        | User Name                                                                                                    |                                       |                      |            |                        |                     |            |
|             |                        |                       |                        | Password                                                                                                    | •••••                                 | •                    |            |                        |                     |            |
|             |                        |                       |                        | Registration Password                                                                                          | •••••                                 | •                    |            |                        |                     |            |
|             |                        |                       |                        | Serial No.                                                                                                    | E65151867                             | •                    |            |                        |                     |            |
|             |                        |                       |                        | Floor No.                                                                                                    | 1 [                                   | <b>▼</b>             |            |                        |                     |            |
|             |                        |                       |                        | No.                                                                                                    | 1                                     | •                    |            |                        |                     |            |
|             |                        |                       |                        | IP Address                                                                                                    | 10.9.96.151                           | •                    |            |                        |                     |            |
|             |                        |                       |                        | IPv4 Subnet Mask                                                                                               | 255.255.255.0                         | •                    |            |                        |                     |            |
|             |                        |                       |                        | IPv4 Default Gateway                                                                                           | 10.9.96.254                           | •                    |            |                        |                     |            |
|             |                        |                       |                        | Port                                                                                                    | 0003                                  | •                    |            |                        |                     |            |
|             |                        |                       |                        |                                                                                                    |                                       |                      |            |                        |                     |            |
|             |                        |                       |                        |                                                                                                    |                                       |                      |            |                        |                     |            |
|             |                        |                       |                        |                                                                                                    |                                       | OK Cancel            |            |                        |                     |            |
|             |                        |                       |                        |                                                                                                    |                                       |                      |            |                        |                     |            |
|             |                        |                       |                        |                                                                                                    |                                       |                      |            |                        |                     |            |
|             |                        |                       |                        |                                                                                                    |                                       |                      |            |                        |                     |            |
|             |                        |                       |                        |                                                                                                    |                                       |                      |            |                        |                     |            |
| Total 1 Ite | ms Items per Page 20 💌 | ltems                 |                        | ©2020                                                                                                    | Hikvision Digital Technology Co., Ltd | All Rights Reserved. |            | Prev Page 1            | lext Page Go to     | Page Go to |

2) Après avoir complété les informations sur l'appareil, vous verrez la page suivante.

| Titre:   | Comment ajouter une portier extension à la station de porte principale | Version: | v1.0 | Date: | 2020/11/24 |
|----------|------------------------------------------------------------------------|----------|------|-------|------------|
| Produit: | Interphone vidéo                                                       |          |      | Page: | 3 of 3     |

| HIKVISION            | Live View Us        | ser Number Settings | Device Management | Configuration   |           |     |            | 2              | admin 🕕 Help 🕞 Logo |
|----------------------|---------------------|---------------------|-------------------|-----------------|-----------|-----|------------|----------------|---------------------|
| Device List          |                     |                     |                   |                 |           |     |            |                |                     |
| + Add 🕼 Import 🕼 Exp | port 📋 Delete 📿 Syn | chronize            |                   |                 |           |     | Status All | Device Type    | b Door Station      |
| □ No.                | IP Address          | Serial No.          | Model             | Current Version | Floor No. | No. | User Name  | Network Status | Operation           |
|                      |                     |                     |                   |                 |           |     |            |                |                     |

# 3) Attendez 5 à 10 minutes, et les appareils seront en ligne.

| HIKVISION           | Live View Us         | er Number Settings | Device Management Cont | iguration           |           |     |            | 1               | admin 🕕 Help | E+ Logout |
|---------------------|----------------------|--------------------|------------------------|---------------------|-----------|-----|------------|-----------------|--------------|-----------|
| Device List         |                      |                    |                        |                     |           |     |            |                 |              |           |
| + Add 🔀 Import 🕼 Ex | xport 📋 Delete 💭 Syn | chronize           |                        |                     |           |     | Status All | Device Type Sub | Door Station | V         |
| □ No.               | IP Address           | Serial No.         | Model                  | Current Version     | Floor No. | No. | User Name  | Network Status  | Operation    |           |
| □ 1                 | 10.9.96.151          | E65151867          | DS-KV8413-WME1(B)      | V2.2.3 build 200805 | 1         | 1   | admin      | 🕑 Online        | <b>C Ö</b>   |           |

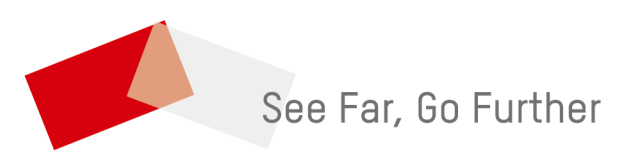